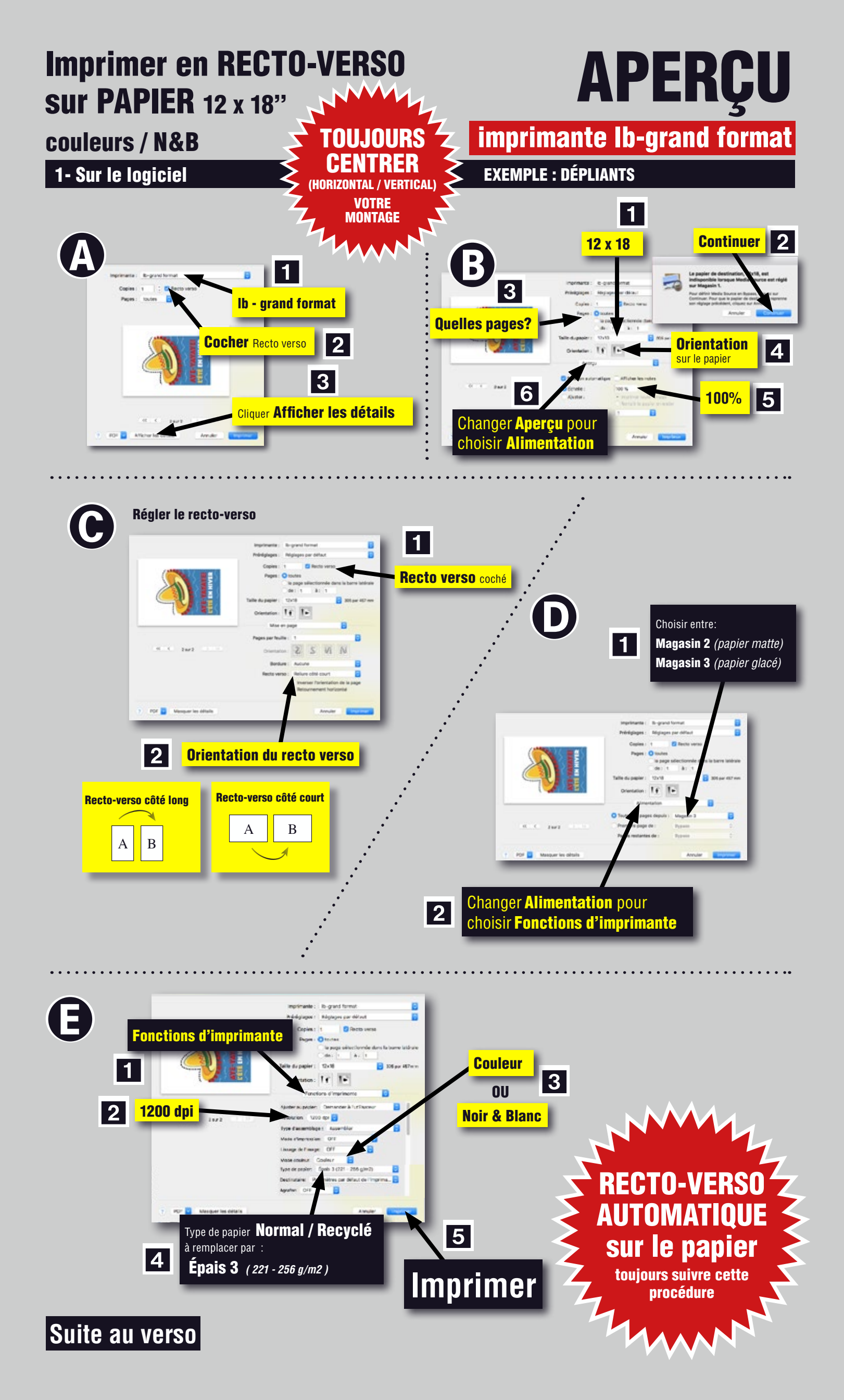

## 2- Sur l'imprimante lb-grand format

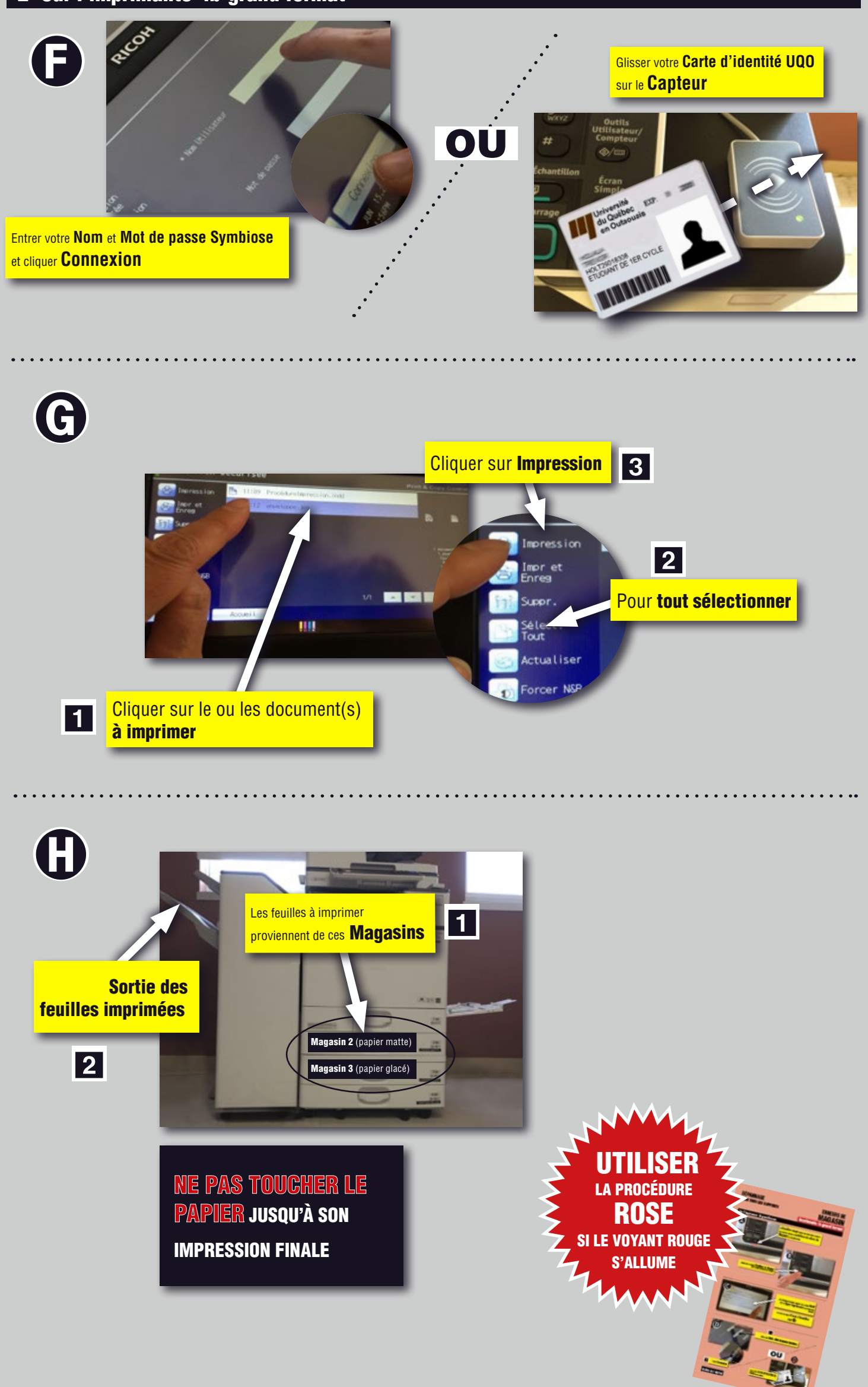

FIN